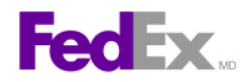

## Comment préparer un envoi FedEx International Ground<sup>MC</sup> au moyen de FedEx Ship Manager<sup>MC</sup> à fedex.ca

## Instructions détaillées

- 1. Vérifiez l'adresse d'expédition. Cliquez sur le lien *Modifier* pour y apporter des changements.
- Entrez les renseignements sur le destinataire ou sélectionnez une adresse dans votre carnet d'adresses FedEx ou Microsoft Outlook<sup>MD</sup>.
- Indiquez si vous désirez enregistrer la nouvelle adresse du destinataire ou toute modification apportée à votre carnet d'adresses FedEx.
- 4. Indiquez le type de service.
- 5. Indiquez le type d'emballage.
- 6. Entrez le nombre de colis.

- 2. Destinataire ⑦ <u>Aide</u> □ <u>Cacher</u> \* Pays Canada Entreprise ~ Sélectionner \* Nom du contact Sélectionner Choisir une adresse de l \* Adresse 1 Adresse 2 \* Ville \* Province Sélectionne \* Code postal
- 7. Si vous expédiez plus d'un colis, indiquez si tous les colis sont identiques.
- 8. Entrez le poids total de l'envoi.
- 9. Indiquez l'unité de mesure du poids.
- 10. Même si ce n'est pas obligatoire, vous pouvez entrer les dimensions des colis que vous expédiez.
- 11. Même si ce n'est pas obligatoire, indiquez si vous désirez enregistrer les dimensions en tant que profil des dimensions pour de futures expéditions.
- 12. Même si ce n'est pas obligatoire, vous pouvez entrer la valeur de l'envoi pour le transport (valeur déclarée pour le transport).
- 13. Vérifiez la date d'expédition et modifiez-la au besoin en cliquant sur l'icône du calendrier.
- 14. Indiquez si vous désirez créer une **Facture commerciale FedEx Ground** ou si vous utiliserez vos propres documents de douane.
- 15. Indiquez le but de l'envoi.
- 16. Entrez la valeur totale pour les douanes (valeur déclarée pour les douanes).

| 3. Détails sur le colis et l'envoi 🛛 🗇 Aide 🗆 Cacher                                                                                              |                      |                 |         |      |       |                    |
|----------------------------------------------------------------------------------------------------|----------------------|-----------------|---------|------|-------|--------------------|
| * Type de service                                                                                                    | International Ground |                 |         |      |       |                    |
| * Type d'emballage                                                                                                    | Bo                   | Box             |         |      |       |                    |
| * Nombre de colis                                                                                                    | 2 •                  |                 |         |      |       |                    |
| * Unité de poids                                                                                                    |                      |                 |         |      |       |                    |
| * Devise de la                                                                                                    | 11.9                 |                 |         |      |       |                    |
| valeur pour le                                                                                                    |                      |                 |         |      |       |                    |
| transport 🕁                                                                                                    |                      |                 |         |      |       |                    |
| Détails sur l'env                                                                                                    | oi m                 | nultipi         | èces (p | arco | olis) |                    |
| Qté Poids (                                                                                                    | kg)                  | Dimensions (in) |         |      |       | Valeur<br>déclarée |
| 2 5                                                                                                    |                      | 10              | 6       | 3    |       |                    |
| 1 10                                                                                                    |                      | Sélectionner 🗸  |         | ~    |       |                    |
| 2 22                                                                                                    |                      |                 |         |      |       |                    |
| Supprimer une ligne Ajouter une ligne                                                                                                    |                      |                 |         |      |       |                    |
|                                                                                                    | _                    |                 |         |      |       |                    |
| * Date d'expédition 07/02/2008                                                                                                    |                      |                 |         |      |       |                    |
| Des documents de douane pourraient être requis pour cet envoi.<br>Vous pouvez imprimer les documents générés par FedEx pour le<br>dédouanement. ⑦ |                      |                 |         |      |       |                    |
| ◯ Je désire utiliser ma propre facture commerciale/pro forma                                                                                      |                      |                 |         |      |       |                    |
| Ie désire créer une facture commerciale pour FedEx Ground                                                                                         |                      |                 |         |      |       |                    |
| * But de l'envoi Commercial                                                                                                    |                      |                 |         |      |       |                    |
| * Valeur totale pourDollars canadiens 🗸 🔇                                                                                                    |                      |                 |         |      |       |                    |
| les douanes (?)                                                                                                    |                      |                 |         |      |       |                    |

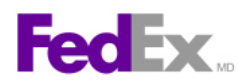

17.

- Vérifiez le numéro de compte à facturer pour les frais de transport.
- 19. Même si cela n'est pas obligatoire, vous pouvez entrer une référence pour votre envoi.
- 20. Cliquez sur le lien *Modifier* dans les Services spéciaux pour faire afficher et choisir les services spéciaux désirés pour votre envoi.
- Si votre envoi nécessite l'utilisation d'un courtier, indiquez que vous utilisez le service spécial de Sélection du courtier et entrez les renseignements sur le courtier.
- 22. Indiquez votre choix dans la section Ramassage/Dépôt.
- Services spéciaux (facultatifs) ② Aide ⊟ Cacher Emballage non standard CR (contre remboursement) (1) Alert: Vous avez sélectionné l'option Broker Select Option (BSO), mais vous avez choisi de ne pas remplir une facture commerciale (FC) pour cet envoi. Les données de IDoption BSO que vous avez entrées ne seront pas retenues par le système parce que vous n⊡avez pas rempli de FC Sélection du courtier (Broker Select) 🖃 Veuillez indiquer ci-dessous le nom du courtier qui vous aidera à traiter l'envoi Numéro de compte du courtier \* Nom de l'entreprise du Sélectionner ou entrer ~ courtier

Nom du contact du courtier Sélectionner ou entrer

~

- Cliquez sur le lien *Modifier* dans les Avis par courrier électronique pour transmettre un avis d'expédition, d'exception ou de livraison à vous-même, au destinataire et à deux autres personnes.
- 24. Cliquez sur le lien *Calculer* dans la section Tarifs et délais de livraison pour faire afficher les tarifs et les délais de livraison de votre envoi.
- 25. Indiquez si vous désirez enregistrer cet envoi pour utilisation future en créant un profil d'envoi, puis cliquez sur le bouton *Poursuivre*.
- 26. Entrez les renseignements sur votre marchandise.
- 27. Sélectionnez ou créez les renseignements sur votre marchandise.
- 28. Si vous créez une nouvelle entrée de marchandises, entrez d'abord sa description.
- 29. Sélectionnez l'unité de mesure.
- 30. Entrez la quantité.
- 31. Entrez le poids de la marchandise au total ou par unité.
- 32. Entrez la valeur pour les douanes (valeur déclarée pour les douanes) en tant que total ou par unité.
- 33. Sélectionnez le pays de fabrication.
- 34. Indiquez si vous désirez enregistrer ce profil de marchandise.
- 35. Cliquez sur le bouton *Ajouter cette marchandise* pour ajouter la marchandise à votre envoi.

| Vérifi                                       | Vérifier les marchandises interdites aux United States |                     |                                  |                    |                |  |  |
|----------------------------------------------|--------------------------------------------------------|---------------------|----------------------------------|--------------------|----------------|--|--|
| Sommaire de la marchandise Gestion des profi |                                                        |                     |                                  |                    |                |  |  |
|                                              | Marchandise                                            |                     | Valeur pour les<br>douanes (USD) | Quantité           | Poids<br>(Ibs) |  |  |
|                                              | Laser printers                                         | *                   |                                  |                    |                |  |  |
| ✓                                            | Laser printers                                         |                     | 1000.00                          | 2                  | 10             |  |  |
| Tota                                         | ux                                                     |                     | 1000.00                          | 2                  | 10             |  |  |
| Ma                                           | rchandise 1                                            |                     |                                  |                    |                |  |  |
| * Des<br>mar                                 | scription de la<br>rchandise                           | Laser printers      |                                  |                    |                |  |  |
| * Unif                                       | té de mesure                                           | pieces 💌            |                                  |                    |                |  |  |
| * Qua                                        | antité                                                 | 2                   |                                  |                    |                |  |  |
| * Poio<br>man                                | ds de la<br>rchandise                                  | 10                  | Comme totaux                     | ~                  |                |  |  |
| * Val<br>dou                                 | leur pour les<br>µa⊓es                                 | 1000 Comme totaux 😪 |                                  |                    |                |  |  |
| * Pay<br>fab                                 | /s de<br>rication                                      | United States       |                                  |                    |                |  |  |
| Coo<br>har                                   | te<br>monisé ⑦                                         | Trouver le code     |                                  |                    |                |  |  |
| Ð                                            | Autres renseigne                                       | ements s            | ur la marchandise (              | <u>facultatif)</u> |                |  |  |
| <b>~</b>                                     | Sauvegarder/mo                                         | difier le p         | profil                           |                    |                |  |  |
| Nor                                          | n du produit                                           | laser printers      |                                  |                    |                |  |  |
|                                              |                                                        |                     | Ajouter cet                      | te marchạ          | ndise          |  |  |
| Déta                                         | ails sur le tot                                        | al des i            | envois                           |                    |                |  |  |
| * Poie                                       | ds de l'envoi                                          | 10                  |                                  |                    |                |  |  |
| Val<br>le tr                                 | eur totale pour<br>ransport                            | 0                   |                                  |                    |                |  |  |
| _                                            |                                                        |                     |                                  |                    |                |  |  |

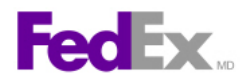

- 36. Consultez les documents de douane exigés pour votre envoi. Sélectionnez les documents que vous désirez imprimer avec votre étiquette.
- Cliquez sur le lien *Calculer* dans la section Tarifs et délais de livraison pour faire afficher les tarifs et les délais de livraison de votre envoi. Faites défiler le tarif pour obtenir une ventilation des frais.
- 38. Cliquez sur le bouton *Expédier*.
  39. Faites afficher puis *Imprimez* la ou les étiquettes. Vous pouvez aussi faire afficher et imprimer un reçu de cette transaction, ainsi que les documents de douane sélectionnés.
  8. Terminer l'envoi @ Aide
  Créez un profil de l'envoi afin de conserver les détails sur le destinataire, le colis et autres pour usage futur.
  Sauvegarder pour plus tard Expédier

| réparer un envoi 🗾 👻 Historique des expéditions                                                                                                    | Mes listes 🗸 🗸                                                                                                    | Rapports                               |  |  |  |  |  |
|----------------------------------------------------------------------------------------------------|----------------------------------------------------------------------------------------------------|----------------------------------------|--|--|--|--|--|
| Créer un envoi       ① Entrer les renseignements sur l'expédition     ② Entrer les renseignements sur la marchandise       ④ Remplir les documents de douane           |                                                                                                    |                                        |  |  |  |  |  |
| Merci de confier vos envois à FedEx. Votre nu<br>Étiquette Reçu   <u>Afficher</u> Facture commerciale   <u>Afficher</u><br>Remplir les documents de douane supplémenta | méro de suivi est: 799<br>ires après avoir imprimé                                                                  | 1799799799                             |  |  |  |  |  |
| Imprimer Modifier l'envoi Annuler l'envoi                                                                                                    | Répéter le dernier env                                                                                              | voi Nouvel envoi Demander un ramassage |  |  |  |  |  |
| Formulaire : ID d'origine (416) 743-1234<br>Chris Smith<br>ABC Sports<br>1400 Grant Ave.<br>Winnipeg,                                                                  | Date d'expédition: 10AUGC<br>Pds réel: KGS<br>No de système: 3710996/IN<br>No de compte: S*******<br>REF: Usability | 05<br>NET2000                          |  |  |  |  |  |
| EXPÉDIER À .718.8959403<br>crédit<br>Bill Riley<br>568 Bizze St                                                                                                    | Delivery Address Bar                                                                                                | Code                                   |  |  |  |  |  |
| Astoria, NY 10050                                                                                                    | NY                                                                                                    | - V<br>Livré par:                      |  |  |  |  |  |

Cette information et son utilisation sont assujetties à l'Entente d'automatisation de FedEx pour laquelle vous avez obtenu une licence ou qui vous a permis d'utiliser FedEx Ship Manager à fedex.ca. FedEx ne donne aucune garantie, expresse ou tacite, et se dégage de toute garantie, y compris mais sans s'y limiter, DES GARANTIES DE QUALITÉ MARCHANDE OU D'ADAPTATION À UN USAGE PARTICULIER, concernant cette information. Tout conflit entre cette information et l'Entente d'automatisation, ou encore entre cette information et les ententes de tarification ou de service concernant le transport entre vous et FedEx, ou entre cette information et le Guide des services de FedEx sera régi par l'Entente d'automatisation, les ententes de tarification ou de service concernant le transport et le Guide des services de FedEx, dans cet ordre. Votre utilisation de cette information constitue votre accord aux modalités précitées.